# Novel ist Plus Find books that match your reading style

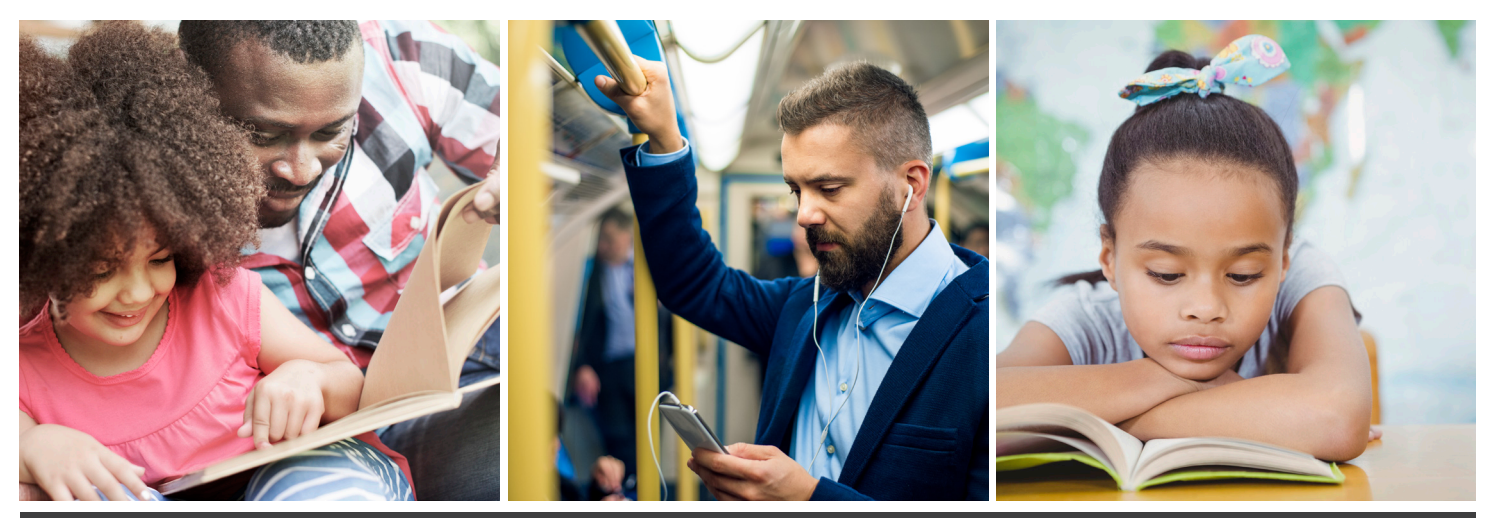

### Discover your next favorite book!

Finish a great book and looking for more? NoveList's librarian-created read-alike suggestions and appeal mixer can help.

Search from home. Link to the library's catalog. Then borrow and read.

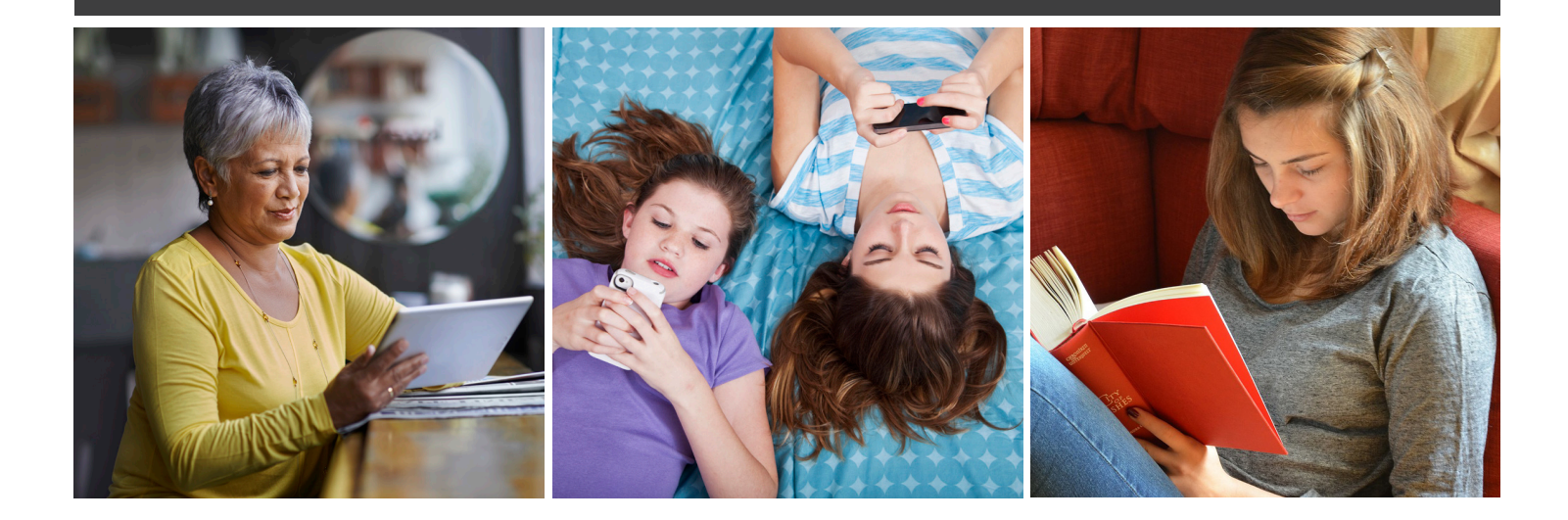

## Here's how to find your next great read in NoveList

#### 1. Match your mood

Appeal helps you find books to match your mood -- whether that's witty, sassy, bleak, or something else. On the home screen, you'll find pre-selected **I'm in the Mood For** combos. Select the level (adult, teen, ages 9-12, or ages 0-8) and decide what mood you're in. If you don't like the suggested moods, click on the **Appeal Mixer** and create your own match.

#### 2. Find a read-alike

If you just finished a book you loved, try this. Type the name of the title (or author or series) into the search bar at the top. On the right side of the page are librarian-created **Read-alike** suggestions. If those aren't enough, head to the bottom of the page and use **Search for More** to find what you love.

#### 3. Browse your favorite genres

Whether you haven't read a mystery in fifteen years or are looking for a new series, Genre Browse will show you what's new in a genre, as well suggestions for popular subgenres. Look for it in the top menu under **Browse By... Genre**.

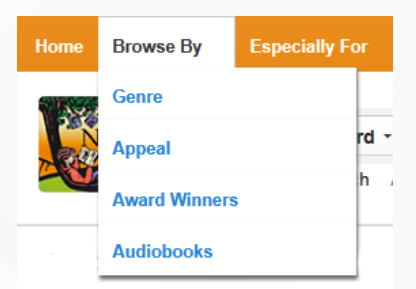

#### 4. Need a recommendation?

On the left side of the homepage the **Recommended Reads** lists in both fiction and nonfiction, for all ages, are a great place to start.

#### 5. Just-right books

If you're looking for a specific reading level, go the **Advanced Search** page where you'll be able to search for books based on grade, Lexile score, or Accelerated Reader level. After you search, narrow the results down using the other subject and appeal limiters on the left.

#### 6. Don't forget the audiobooks

A narrator's voice matters, and you can search for specific audio styles (in NoveList Plus only). Get started by clicking on the **Browse By... Audiobooks** menu at the top.

# Have Questions? Ask a Librarian